Кафедра технологического и художественного образования

Отчет о выполнении лабораторной работы №2 «Создание контента для продвижения профессиональной услуги с помощью онлайн-сервиса "Supa"» по дисциплине «IT в профессиональной деятельности»

Направление (специальность): «37.03.01» «Психология»

проверил: ассистент кафедры ТХО А.С. Шустров «30» \_09 2022 Проверил:

Выполнили: студенты гр. №1561 Д.Плотникова Ишу Е.Кащеева М.Немцева « 13 » сентября 2023 года

Великий Новгород

## Оглавление

| Задание 1 | 3 |
|-----------|---|
| Задание 2 | 6 |

## Задание 1

1.Заходим в раздел «фон» и с помощью «пипетки» выбираем нужный нам цвет.

| Выбрать фон | ×              | -                  |   |     | Слайд #1           |      |
|-------------|----------------|--------------------|---|-----|--------------------|------|
| 1           |                |                    |   |     |                    |      |
| цвет >      |                |                    |   |     | Фон слайда         |      |
| ۵.          |                | 0                  |   | + . | Добавить объект    |      |
|             |                | 104934 32 73 52 10 | 0 |     | + Слайд            |      |
| ГРАДИЕНТЫ   |                | Hex R G B A        |   |     | 🟦 Сообщить о пробл | теме |
| ×.          | ≫ выорать цвет |                    |   |     |                    |      |
|             |                |                    |   |     |                    |      |
| ТЕКСТУРЫ >  | ПОКАЗАТЬ ВСЕ   |                    |   |     |                    |      |

### Рис.1-Добавление фона.

2. Заходим в раздел «загрузить» и загружаем нужные нам изображения.

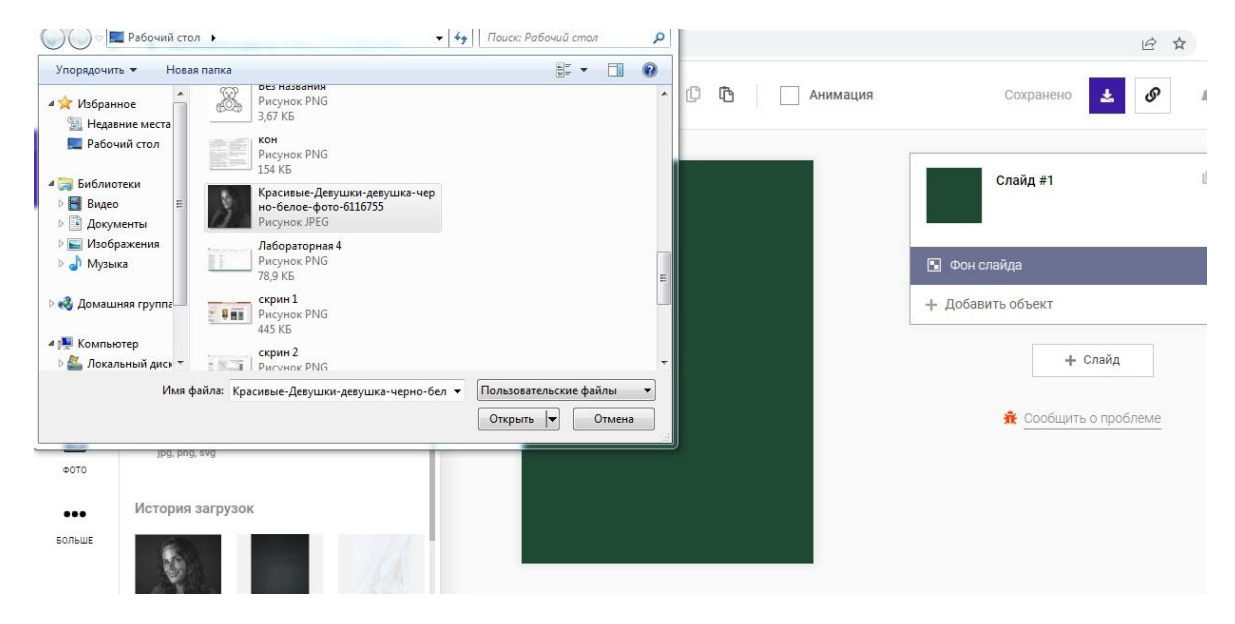

Рис.2 –Загрузка изображения.

3. Добавляем текстовые поля и выбираем нужный шрифт. Изменяем границы загруженного фото и придаем круглый формат.

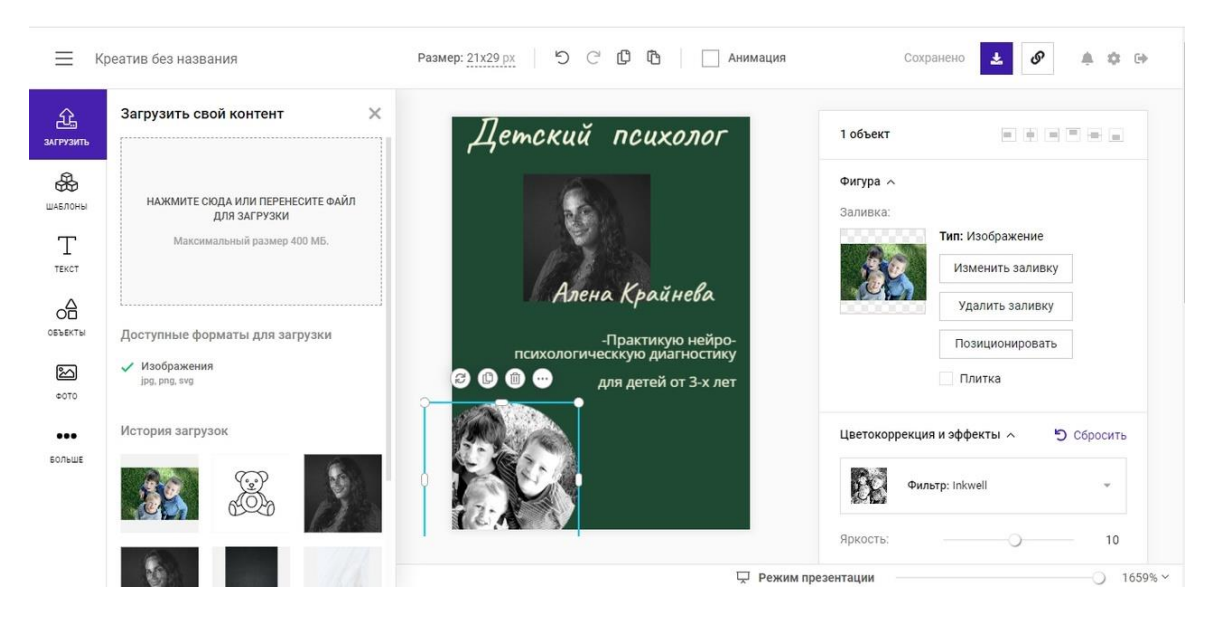

Рис.3 – Добавление текста.

#### 4. Создаем дополнительный фон для текстового поля и убираем его на задний план.

| а<br>Пить       | Объекты<br>ФИГУРЫ > | Х ПОКАЗАТЬ ВСЕ | Детский психолог                                   | 1 объект                                                                                                    |
|-----------------|---------------------|----------------|----------------------------------------------------|----------------------------------------------------------------------------------------------------|
| )<br>Эны<br>Г   |                     |                |                                                    | Текст л<br>Чтобы отредактировать текст, нажмите<br>дважды на текстовый элемент                                          |
| ат.<br>2<br>сты | линии >             | ПОКАЗАТЬ ВСЕ   | Алена Крайнева                                     | Стиль текста л<br>El Messiri – Жирный – ДА Ш –<br>Цвет: Фон: Х Контур: Х                                                |
| 0               |                     |                | диагностику<br>для детей от 3-х лет                | Размер: 🔾 — 1                                                                                                    |
|                 | ФОТОГРАФИИ >        | ПОКАЗАТЬ ВСЕ   | (А) 🕉 🚯 😁<br>Подробная информация<br>по телефону : | ‡≡ 1 V/A 0.1 ≡ ± <b>≡</b> ≡                                                                                             |
| ue :            |                     |                | +79563027564                                       | <ul> <li>Искусственный интеллект ~</li> <li>Создать текст</li> <li>Сделать подробнее</li> <li>Обобщить текст</li> </ul> |
|                 | ДИАГРАММЫ >         | ПОКАЗАТЬ ВСЕ   |                                                    |                                                                                                    |

Рис.4 – Создание дополнительного фона для текста.

5.Получаем готовый продукт

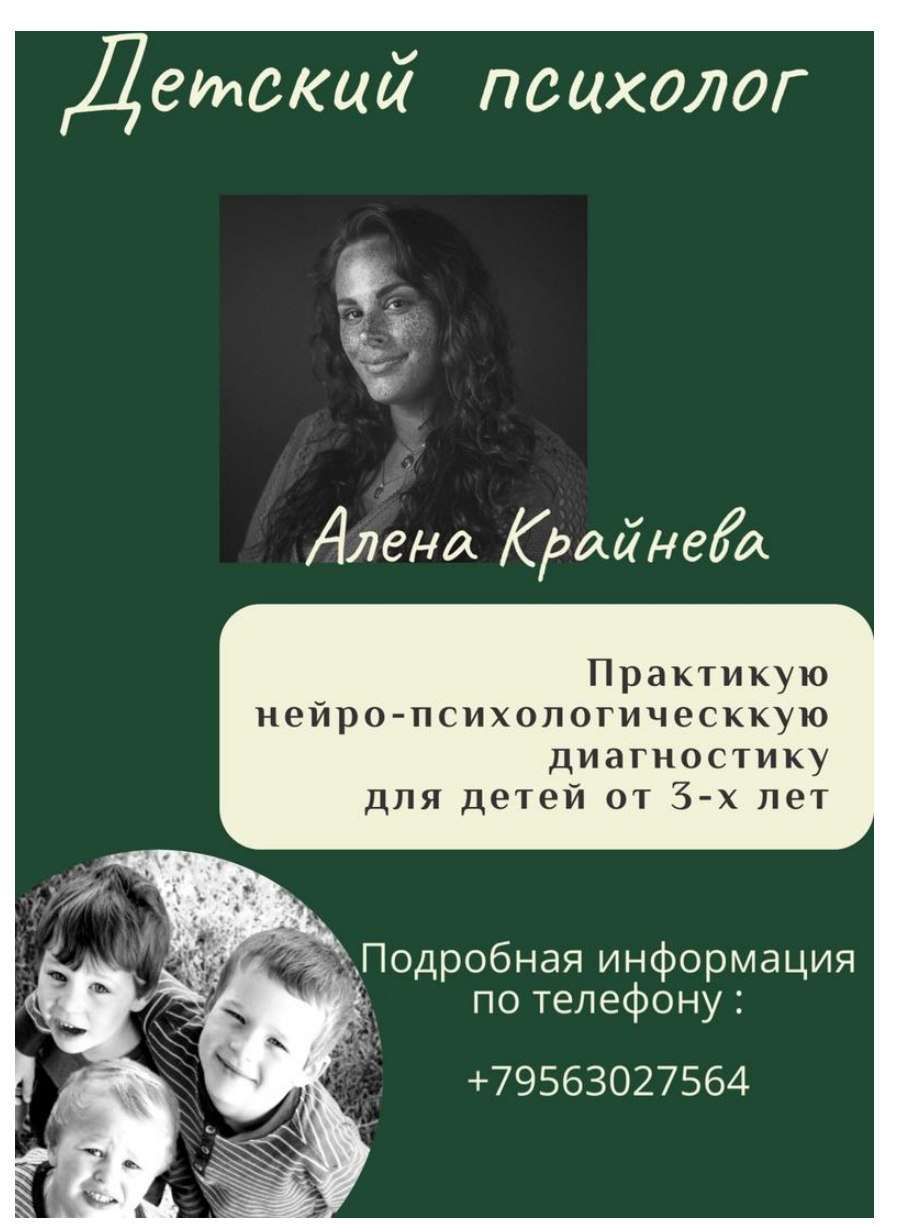

Рис.5-Готовый продукт.

## Задание 2 1.Переходим во вкладку «Фон» и выбираем подходящий фон.

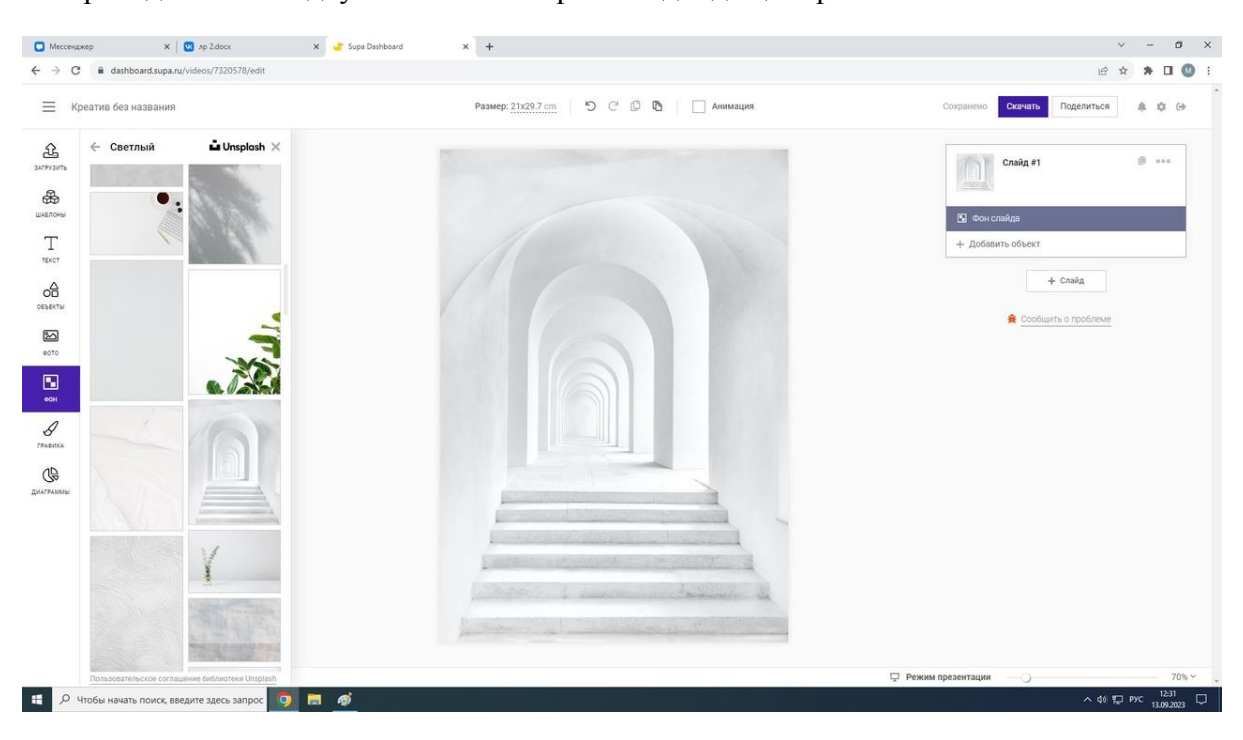

Рис.6 – Добавление фона.

2.Переходим во вкладку «Текст» и добавляем верхнее текстовое поле.

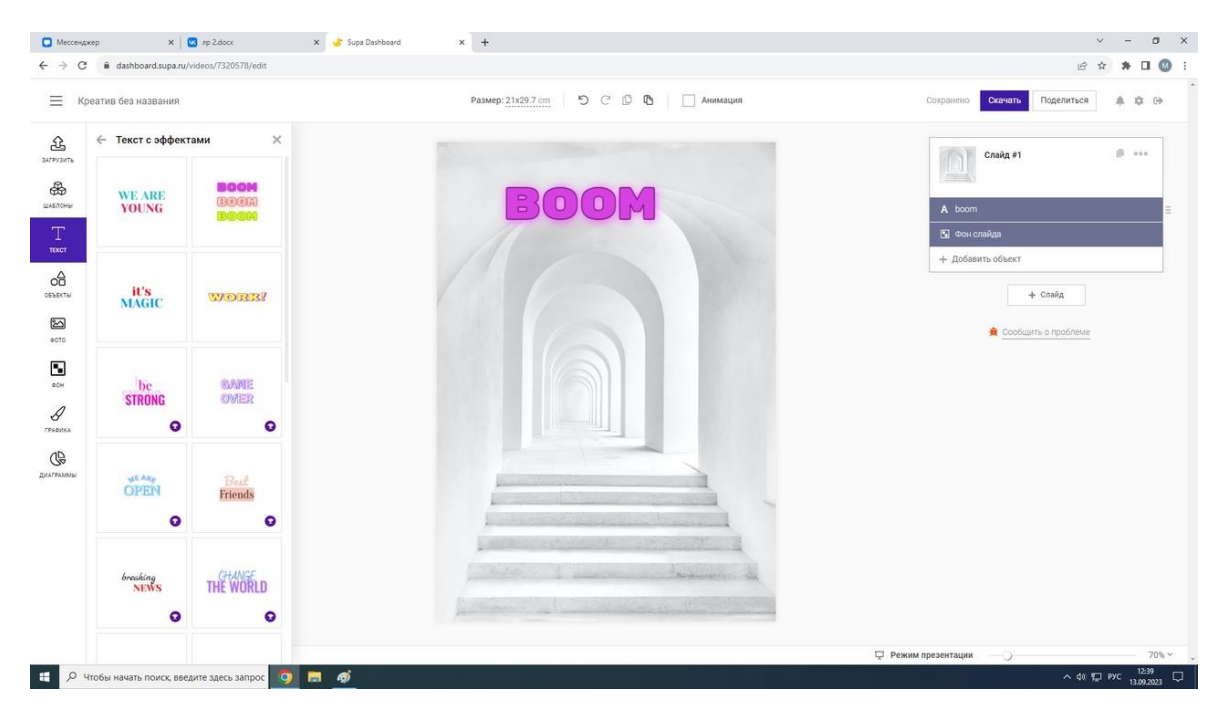

Рис.7-Добавление текстового поля.

## 3. Меняем цвет надписи и контура.

| K            | еатив без названия |                         | Размер: 21:228.7 ст 5 С 6 С Анниции                                                                                                    | Сохранено Скачать Поделиться 🔅 Ф б                                                                         |
|--------------|--------------------|-------------------------|----------------------------------------------------------------------------------------------------|----------------------------------------------------------------------------------------------------|
| a<br>Diffe   | 🔶 Текст с эффект   | ами ×                   |                                                                                                    | 1 of Lett                                                                                                  |
| )<br>жы      | WE ARE<br>YOUNG    | 800M<br>1907)<br>1900)4 |                                                                                                    | Text >                                                                                                    |
| 3<br>~~<br>0 | iU'S<br>MAGIC      | worz?                   |                                                                                                    | ÷                                                                                                    |
| a            | bc<br>STRONG       | GANGE<br>GMER           |                                                                                                    | Ник В О В А<br>Ф Выбраль цент<br>Содаль текст вы Перевести некст<br>Х. Сделаль подройнее Σ. Обобщить текст |
| СС           | open<br>Open       | Best<br>Friends         |                                                                                                    | Tens A                                                                                                    |
|              | breaking<br>NEWS   | THE WORLD               | from a survey of the second second se | Изгиб ><br>Ссылка > Ф<br>Поворот: Ф <sup>6</sup> А <                                                       |

Рис.8 – Замена цвета надписи и контура.

4.Переходим во вкладку «Загрузить» и добавляем изображение.

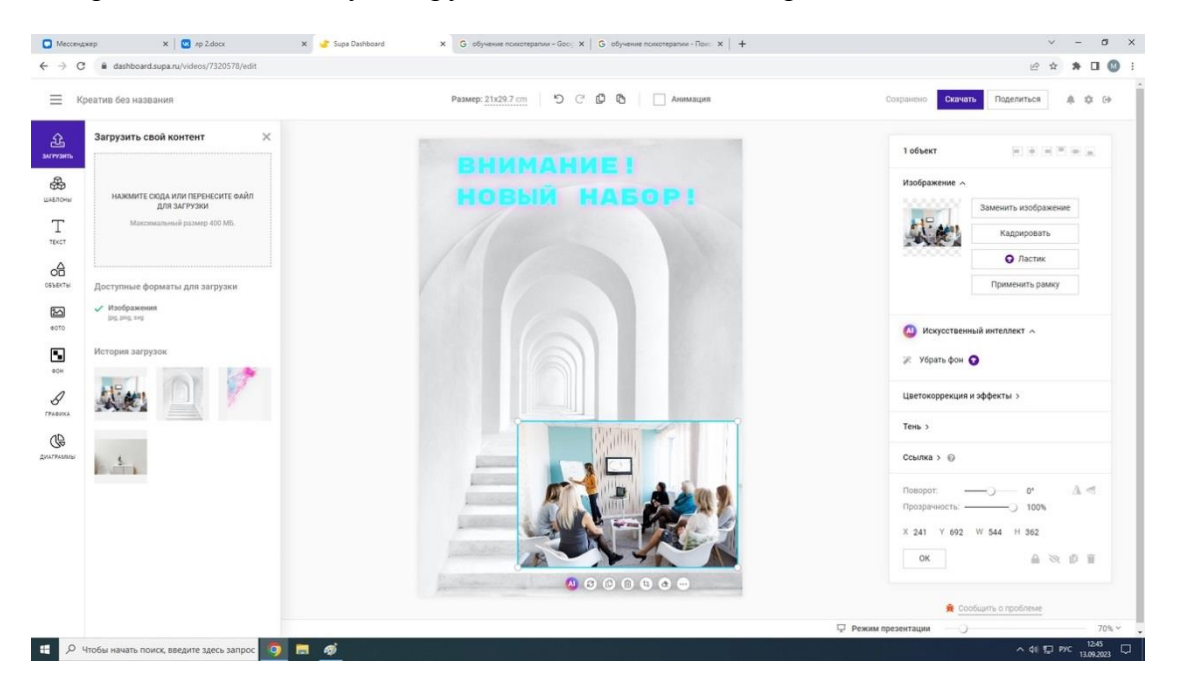

Рис.9 – Добавление изображения.

5.Переходим во вкладку «Текст» и добавляем текстовое поле.

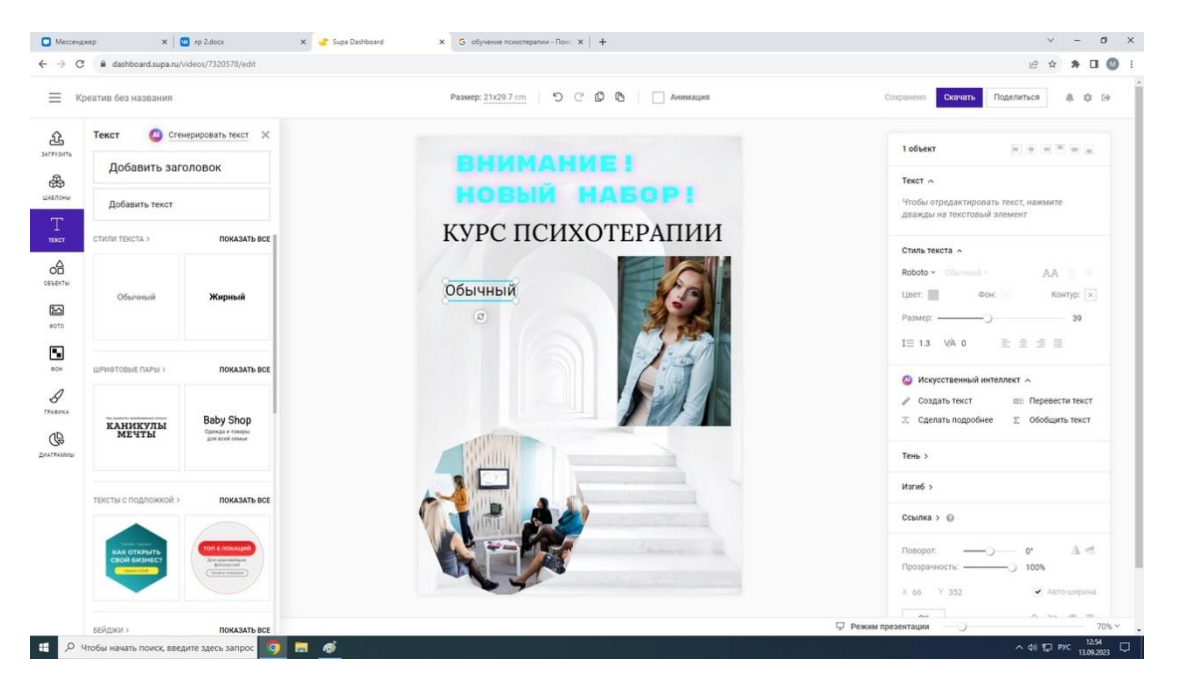

Рис.10-Добавление текста.

6.Переходим во вкладку «Фон» и выбираем заливку для «бейджа».

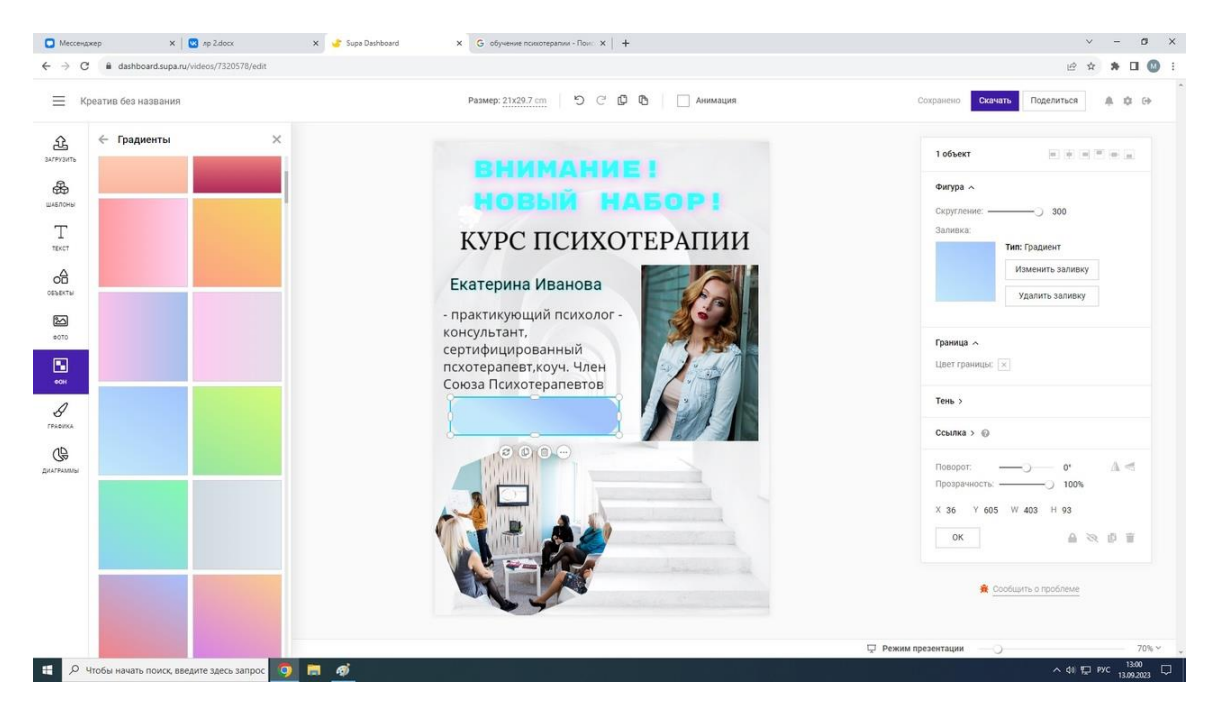

Рис.11 – Добавление «бейджа» и выбор его заливки.

# ВНИМАНИЕ ! НОВЫЙ НАБОР ! КУРС ПСИХОТЕРАПИИ

## Екатерина Иванова

 практикующий психолог консультант,
 сертифицированный
 псхотерапевт,коуч. Член
 Союза Психотерапевтов

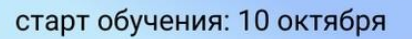

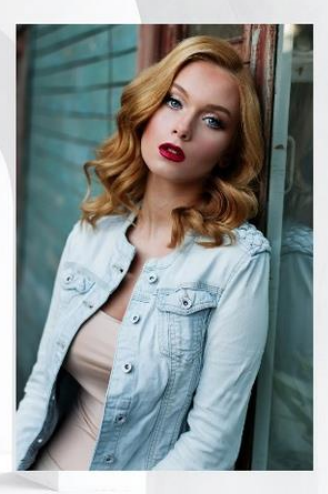

Подробная информация по телефону:

8(925)-847-84-29

г.Великий Новгород

Рис.12 – Готовый продукт.

Материально-техническая и информационная база, используемая для выполнения заданий:

- 1. Сеть интернет
- 2. MS Word
- 3. Онлайн-сервис «Supa»